Samonline Instructions Step by Step-

1. Log in to <u>https://samonline.cardionics.com/Account/Login.aspx</u> using Using Username-CHSimulation and Password- Unit52020

Note: Please note that to enroll students we need to have a class and teachers first; To have a class we need enroll teachers first.

- 2. Enrolling the faculties: (We have 10 Faculty Licenses)
  - Go to "Teachers" Tab
  - Click on "New" button

|           | SAM Stude | ent Auscultatio       | n Manikin              |                                | Account Setti  | Welcome CHSimulation<br>ngs   About   Help   Sign Out |
|-----------|-----------|-----------------------|------------------------|--------------------------------|----------------|-------------------------------------------------------|
| Exar Roon | n Lessons | Assignments Quiz      | zzes Tests             | Course Plan Teachers           | Classes Studer | its Arrhythmia                                        |
| > New     | Delete E  | xport to Excel Import | t from Excel Send/Re-s | end Email                      |                |                                                       |
|           | No.       | Last Name             | First Name             | Email                          | Status         | Action                                                |
|           | 1         | Quinn                 | Antonia                | antonia.quinn@downstate.edu    | Active         | Edit                                                  |
|           | 2         | Bromberg              | Kenneth                | kenneth.bromberg@downstate.edu | Active         | Edit                                                  |
|           |           |                       | 1                      |                                |                |                                                       |

• Enroll the faculty by putting all information in the Last name, First name and Email Section and Click "Add"

| 📩 s/                        | AM Stude                      | nt Auscul      | tation Ma       | nikin        |             |                   | A                | We<br>Account Settings   A | lcome CHSimulation<br>bout   Help   Sign Out |
|-----------------------------|-------------------------------|----------------|-----------------|--------------|-------------|-------------------|------------------|----------------------------|----------------------------------------------|
| Exam Room                   | Lessons                       | Assignments    | Quizzes         | Tests        | Course Plan | Teachers          | Classes          | Students                   | Arrhythmia                                   |
| > New                       | Delete                        | xport to Excel | Import from Exc | cel Send/Re- | send Email  |                   |                  |                            |                                              |
| Add a new tead<br>Last Name | her: (* Required )<br>Faculty |                | First Name: G   | rader        |             | Email: Faculty.Gr | ader@downstate.e | edu Ad                     | 1 X Close                                    |

- Click on Register; (Faculty will receive a Welcome email from <u>samonline@cardionics.com</u> with Login information)
- Admin will receive this message. Click OK

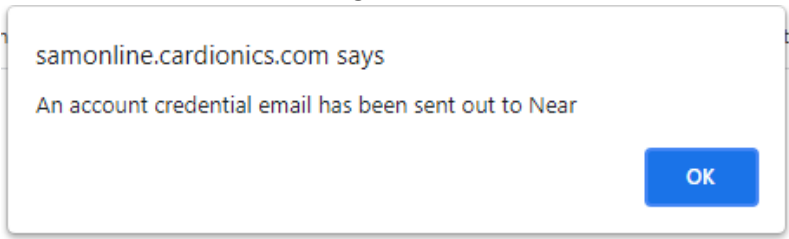

- 3. Creating a class:
  - Go to "Classes" Tab
  - Click on "New" button to add a new class.
  - Enter the Class Name, Start date and End date (you can get these informations from Dr. Antonia Quinn)

| SAM Student Auscultation Mathematical Series   Exam Room Lessons Assignments Quizzes   New Delete Export to Excel Send Teacher Export to Excel   Add a new class: (* Required ) Class Name Start Date   SamOnline Test Class 07/14/2021 |              |                |                |      | nikin                       |                                                                  |                        |      |                                     |                                                    | Welcome CHSimulation<br>Account Settings   About   Help   Sign Out |            |            | t <b>ion</b><br>Out |
|----------------------------------------------------------------------------------------------------|--------------|----------------|----------------|------|-----------------------------|------------------------------------------------------------------|------------------------|------|-------------------------------------|----------------------------------------------------|--------------------------------------------------------------------|------------|------------|---------------------|
| Exam Room                                                                                                    | Lessons      | Assignments    | Quizzes        | Te   | sts                         | Course P                                                         | an                     | Teac | hers                                | Classes                                            | Stude                                                              | nts        | Arrhythmia |                     |
| > New<br>Add a new clas                                                                                                    | Delete Ex    | xport to Excel | Send Teacher E | mail |                             |                                                                  |                        |      |                                     |                                                    |                                                                    |            | X CI       | ose                 |
| Cla                                                                                                    | ass Name     | 9              | Start Date     |      |                             | End Date                                                         |                        |      |                                     | Teacher Name                                       |                                                                    | Action     |            |                     |
| SamOnlin                                                                                                    | e Test Class | 07/14/202      | 21             |      | 01/31<br>4<br>Su<br>26<br>2 | 1/2022<br>January, 2022<br>Mo Tu We Th<br>27 28 29 30<br>3 4 5 6 | ► Fr Sa<br>31 1<br>7 8 |      | Quinn<br>Bromb<br>Grotel<br>Artiles | Antonia<br>erg, Kenneth<br>I, Lauren<br>, Cristina | •                                                                  | <u>Add</u> |            |                     |
|                                                                                                    |              |                |                |      | 9                           | 10 11 12 13                                                      | 14 15                  |      |                                     | ÷ · ··                                             |                                                                    |            | • •        |                     |

• Check off all the faculties you want to add to this class and click "Add"

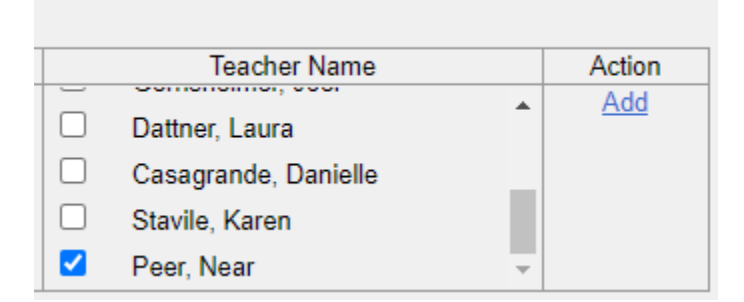

(You can remove and add faculties from a class anytime)

- 4. Enrolling Students:
- Open the Spreadsheet called "Students TMP"
- Put the student information in the spreadsheet and save it

|   | Α   | В          | С         | D          | E                     |
|---|-----|------------|-----------|------------|-----------------------|
| 1 | No. | Student ID | Last Name | First Name | Email                 |
| 2 | 1   | 1          | Student   | Sample     | sudent@cardionics.com |
| 3 |     |            |           |            |                       |
| 4 |     |            |           |            |                       |
| 5 |     |            |           |            |                       |
| 6 | *   |            |           |            |                       |

• Go to the tab called Students and select the class where you want to enroll the students-

|   | 1       | SA  | M St   | udent A    | luscu   | Itation Ma      | nikin         |             |          | A       | We<br>ccount Settings  A | elcome CHSimula<br>bout   Help   Sign | <b>tion</b><br>Out |
|---|---------|-----|--------|------------|---------|-----------------|---------------|-------------|----------|---------|--------------------------|---------------------------------------|--------------------|
|   | Exam Ro | oom | Lesso  | ons Assi   | gnments | Quizzes         | Tests         | Course Plan | Teachers | Classes | Students                 | Arrhythmia                            |                    |
| Ī | > New   |     | Delete | Export to  | Excel   | Import from Exc | el Send/Re-se | nd email    |          | Selec   | t a class: HRT_a         | nd_Lng_Lab_2020                       | ~                  |
|   |         |     | No.    | Student ID | L       | ast Name        | First Name    |             | Em       | nail    | 5                        | Status Action                         | -                  |

- Click on Import from Excel
- Click on and choose file and select the spreadsheet with student information.
- Click on "Upload"

|   |             |            |                 |                       |                         |                    | L |
|---|-------------|------------|-----------------|-----------------------|-------------------------|--------------------|---|
|   | Select a    | an Excel W | orksheet to u   | pload                 |                         | ×                  |   |
|   | Choo        | ose File   |                 |                       |                         | Upload             | - |
|   |             |            | 2               | Click to downlo       | ad a sample excel sheet |                    |   |
|   | You will se | e the stud | ent list on the | Click on " <b>Reg</b> | ister <sup>''</sup> .   |                    |   |
| _ | 3           | 1111111    | Raisa           | Student               | rtarannum21@gmail.com   | Email not sent yet |   |

• The students will receive an account creation email.